## How to view the RHINO privacy policy

The privacy policy can be located as follows. Note a network connection is required as this will forward to a webpage through the Chrome browser:

- 1. Open Settings
  - 1. Either swipe up from the home screen to display the app drawer, and select settings, or
  - 2. Swipe down from the notification area and tap the settings icon present in the notification panel
- 2. Tap About device
- 3. Tap Legal information
- 4. Tap Privacy policy